## PENGUSULAN AKUN KLINIK ARTIKEL 2019 KEMERDITEKDIKTI POLITEKNIK NEGERI BALIKPAPAN

## Jadwal dan tempat Klinik Artikel 2019

| 2   | Jadwal Klinik Penulisan Artikel Ilmiah Nasional |        |                          |                          |                     |                      |                          |  |
|-----|-------------------------------------------------|--------|--------------------------|--------------------------|---------------------|----------------------|--------------------------|--|
| No. | Nama Kota                                       | Lokasi | Tanggal<br>Kegiatan      | Tanggal<br>Pendaftaran   | Maks Jml<br>Peserta | Jml Calon<br>Peserta | Calon Peserta<br>PT Anda |  |
| 1   | Kota Bandung                                    |        | 20/06/2019<br>22/06/2019 | 26/02/2019<br>30/03/2019 | 1000                | 116                  | 0                        |  |
| 2   | Kota Medan                                      |        | 04/07/2019<br>06/07/2019 | 26/02/2019<br>30/03/2019 | 1000                | 63                   | 0                        |  |
| 3   | Kota Yogyakarta                                 |        | 18/07/2019<br>20/07/2019 | 26/02/2019<br>30/03/2019 | 1000                | 135                  | 0                        |  |
| 4   | Kota Makassar                                   |        | 22/08/2019<br>24/08/2019 | 26/02/2019<br>30/03/2019 | 1000                | 63                   | 0                        |  |
| 5   | Kota Surabaya                                   |        | 05/09/2019<br>07/09/2019 | 26/02/2019<br>30/03/2019 | 1000                | 66                   | 0                        |  |

| Jadwal Klinik Penulisan Artikel Ilmiah Internasional |                  |        |                          |                          |                     |                      |                          |
|------------------------------------------------------|------------------|--------|--------------------------|--------------------------|---------------------|----------------------|--------------------------|
| No.                                                  | Nama Kota        | Lokasi | Tanggal<br>Kegiatan      | Tanggal<br>Pendaftaran   | Maks Jml<br>Peserta | Jml Calon<br>Peserta | Calon Peserta<br>PT Anda |
| 1                                                    | Kota Bogor       |        | 27/06/2019<br>29/06/2019 | 26/02/2019<br>30/03/2019 | 1000                | 104                  | 0                        |
| 2                                                    | Kota Surakarta   |        | 11/07/2019<br>13/07/2019 | 26/02/2019<br>30/03/2019 | 1000                | 105                  | 0                        |
| 3                                                    | Kota Makassar    |        | 25/07/2019<br>27/07/2019 | 26/02/2019<br>30/03/2019 | 1000                | 56                   | 0                        |
| 4                                                    | Kota Denpasar    |        | 01/08/2019<br>03/08/2019 | 26/02/2019<br>30/03/2019 | 1000                | 57                   | 0                        |
| 5                                                    | Kota Banjarmasin |        | 12/09/2019<br>14/09/2019 | 26/02/2019<br>30/03/2019 | 1000                | 44                   | 0                        |
| 6                                                    | Kota Yogyakarta  |        | 26/09/2019<br>28/09/2019 | 26/02/2019<br>30/03/2019 | 1000                | 207                  | 0                        |
| 7                                                    | Kota Bandung     |        | 03/10/2019<br>05/10/2019 | 26/02/2019<br>30/03/2019 | 1000                | 144                  | 0                        |

Ket:

- P3M hanya memfasilitasi pendaftaran, akomodasi ditanggung kemenristekdikti, dan transport tergantung kebijakan bagian keuangan Poltekba.
- Artikel yan pernah di reject atau dalam proses review menjadi prioritas (lampirkan LOA dan bukti submitted).
- Kelulusan pendaftaran adalah kewenangan kemristekdikti, sesuai kelengkapan usulan yang diunggah

## LANGKAH – LANGKAH PENDAFTARAN

## LANGKAH 1 : PENDAFTARAN AKUN MELALUI OPERATOR SIMLITABMAS POLTEKBA

- Menyerahkan dokumen (1) draft artikel ke P3M, (2) Biodata Nama, NIDN, Pilihan Kota, Judul artikel dan tujuan jurnal.

- Dokumen dapat dikirim via p3m@poltekba.ac.id , atau via hardcopy via admin P3M.
- Setelah kirim mohon konfirmasi ke admin P3M untuk mendapatkan kiriman akun pendaftaran.

LANGKAH 2 : LOGIN DAN UPLOAD KELENGKAPAN DATA PENDAFTARAN ( via laman: <u>http://simlitabmas.ristekdikti.go.id/pelatihan/</u> )

| PENINGKATA<br>DIREKTORAT J<br>KEMENTERIAN                                                                                                    | N KAPASITAS SUMBER DAYA MANUSIA PERGI<br>ENDERAL PENGUATAN RISET DAN PENGEMBANGAN<br>RISET, TEKNOLOGI, DAN PENDIDIKAN TINGGI                    | JRUAN TINGGI<br>I<br>Online: 1 pengunjung<br>Selasa; 22-03-2016, 111(7/5) am |
|----------------------------------------------------------------------------------------------------|----------------------------------------------------------------------------------------------------|------------------------------------------------------------------------------|
| Login T<br>Tautan Penti<br>• Similitabmas<br>• Direktorat Jendrial Pendidikan<br>Tinggi<br>Unduh<br>Panduan Pendaftaran Pelatihan<br>Penulisan Artikel 2015 | Login<br>Manajemen Dittitabmas<br>Reviewer<br>Operator Dittitabmas<br>Operator Lembaga / Perguruan<br>Tinggi<br>Pengusut<br>2. Pilin "Pengusut" |                                                                              |
|                                                                                                    | Convrictific): Diffitationas, 2013                                                                                                    |                                                                              |